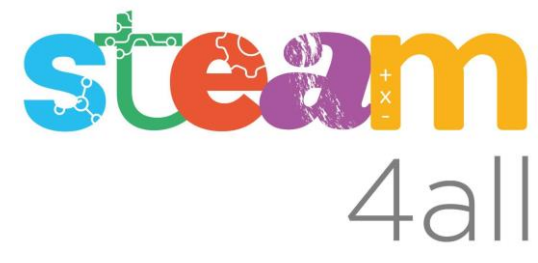

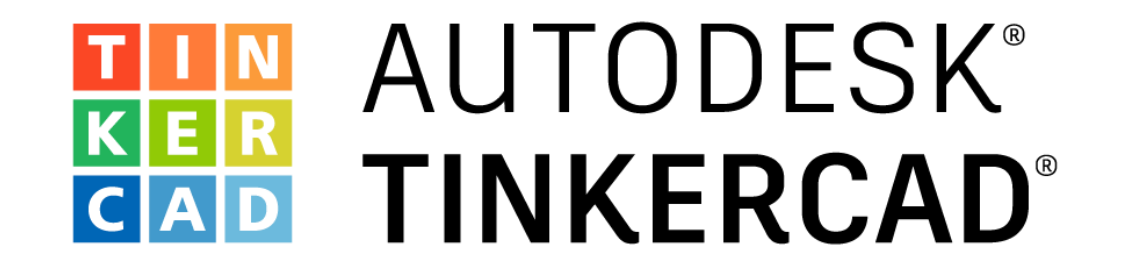

ARDUINO Diodo LED RGB Color rojo, verde y azul

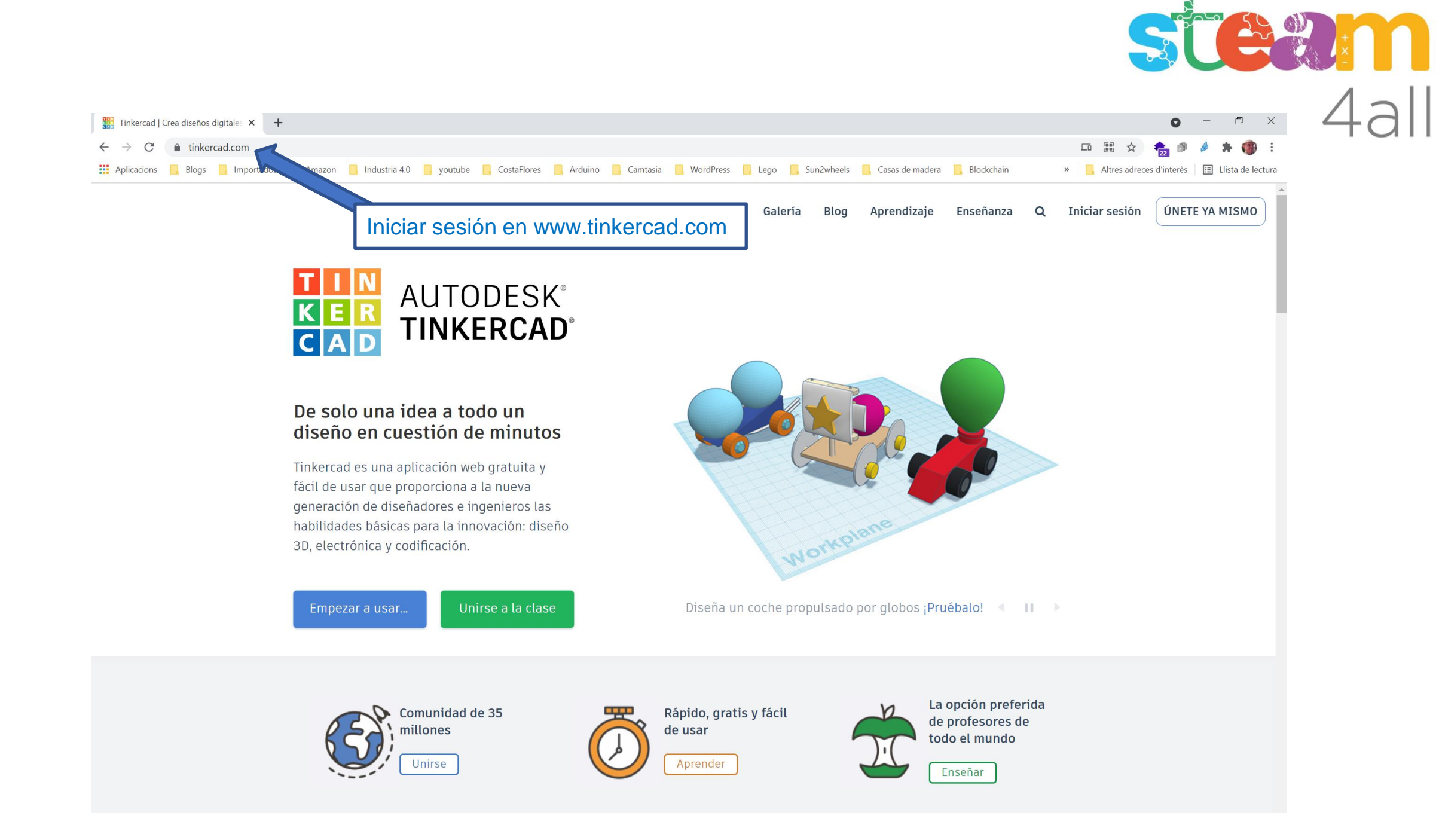

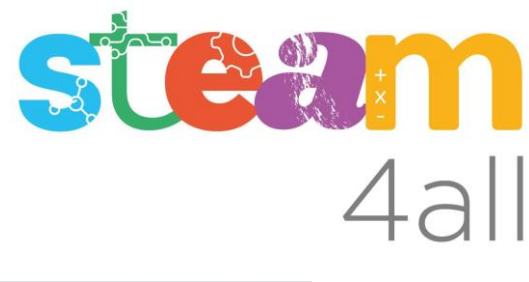

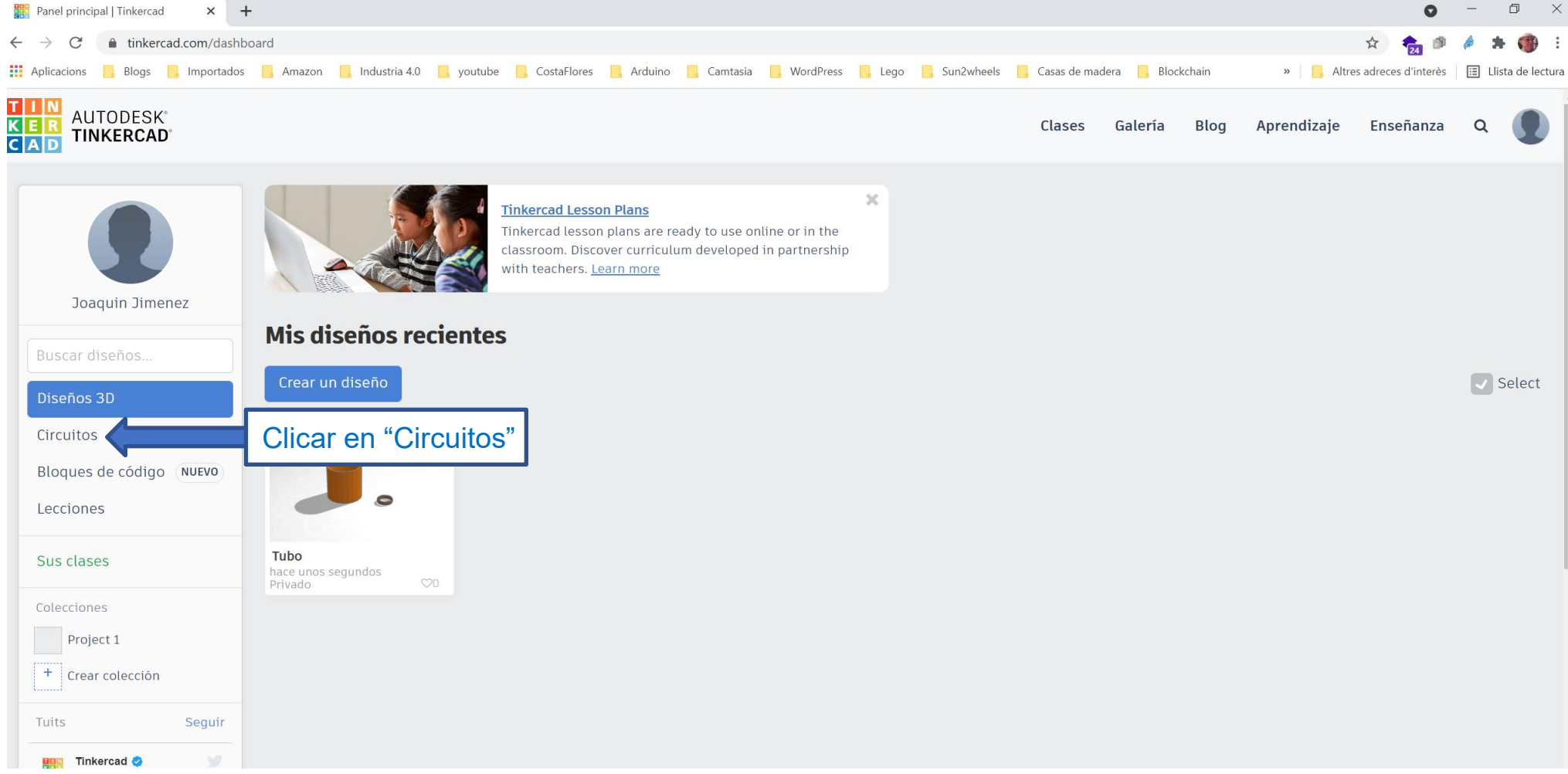

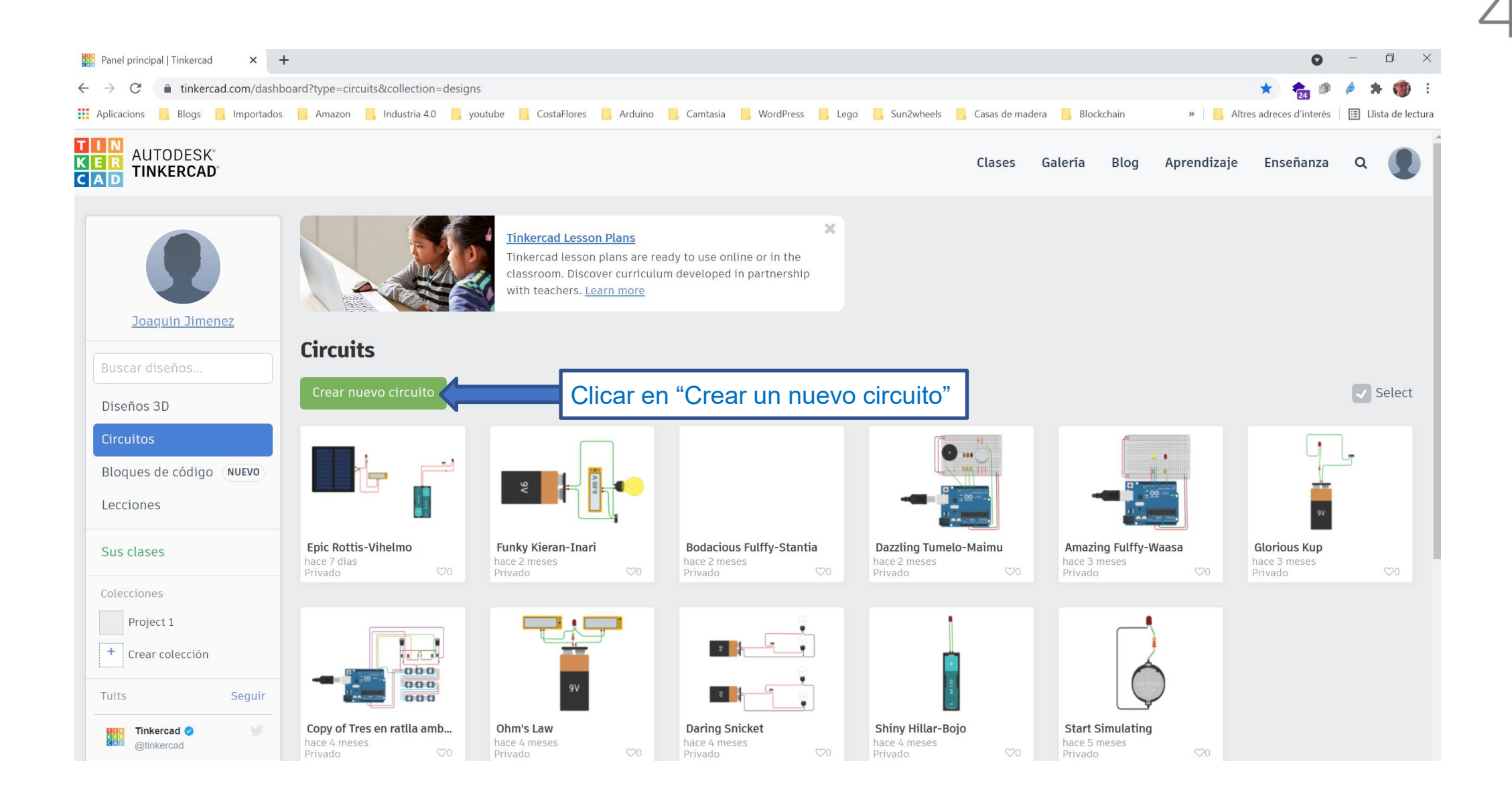

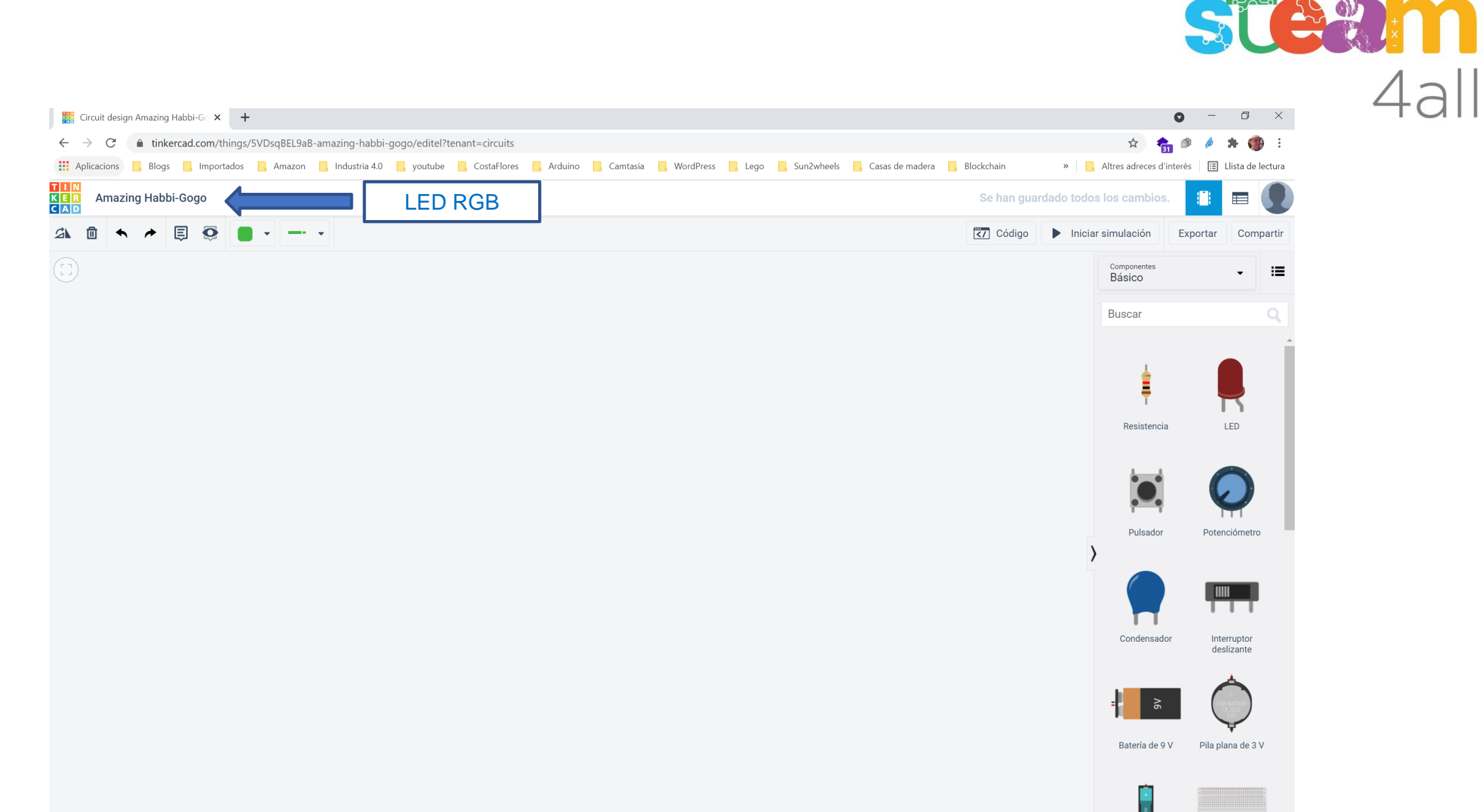

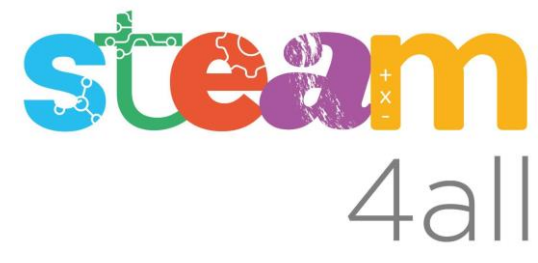

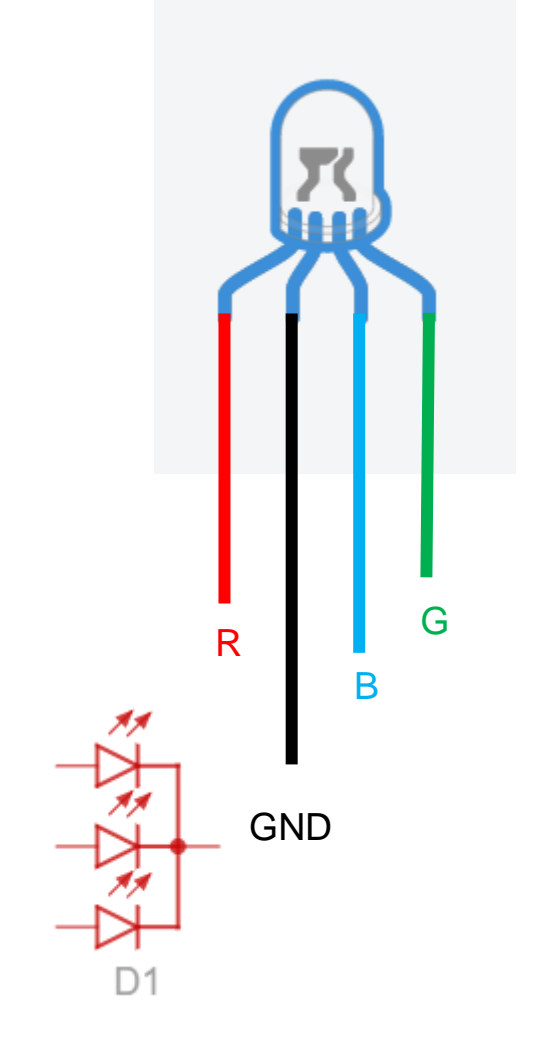

TinkerCAD simula el conexionado los LEDes como los expuestos en estas imágenes

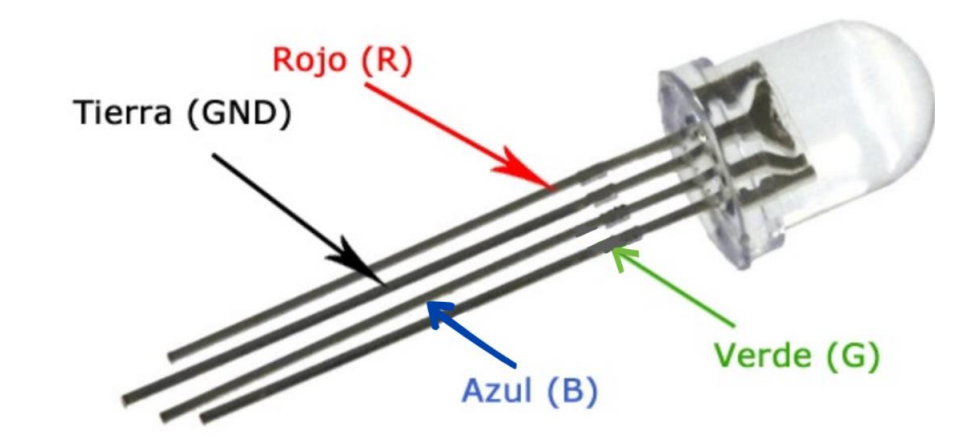

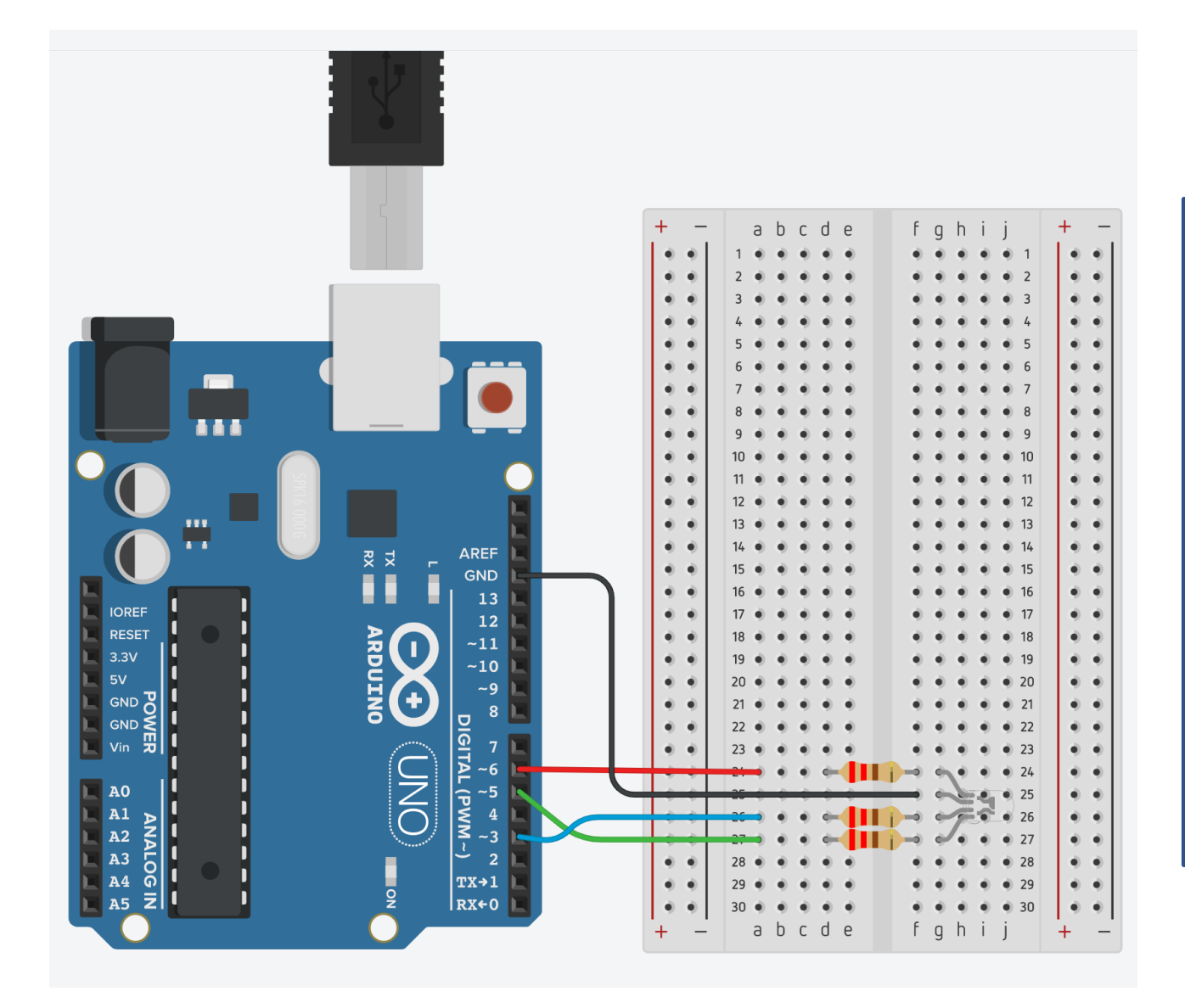

Los pasadores del Arduino marcados con la tilde de la letra  $\tilde{N}$  (~), son pasadores que aportan valores digitales o analógicos según sean programados.

Éste ejercicio se inicia con valores digitales:

Programar en el pasador ALTO  $\rightarrow$  5V  $\rightarrow$  1 Lógico Programar en el pasador BAJO  $\rightarrow$  0V  $\rightarrow$  0 Lógico

#### Se ampliará con valores analógicos:

Programar en el pasador valores del sistema decimal entre el 0 y el 255 harán que el pasador aporte una señal que "equivaldrá" a que el ojo humano vea la luz del led RGB como producida por valores entre 0V y 5V

Tecla Alt + 126 → ~

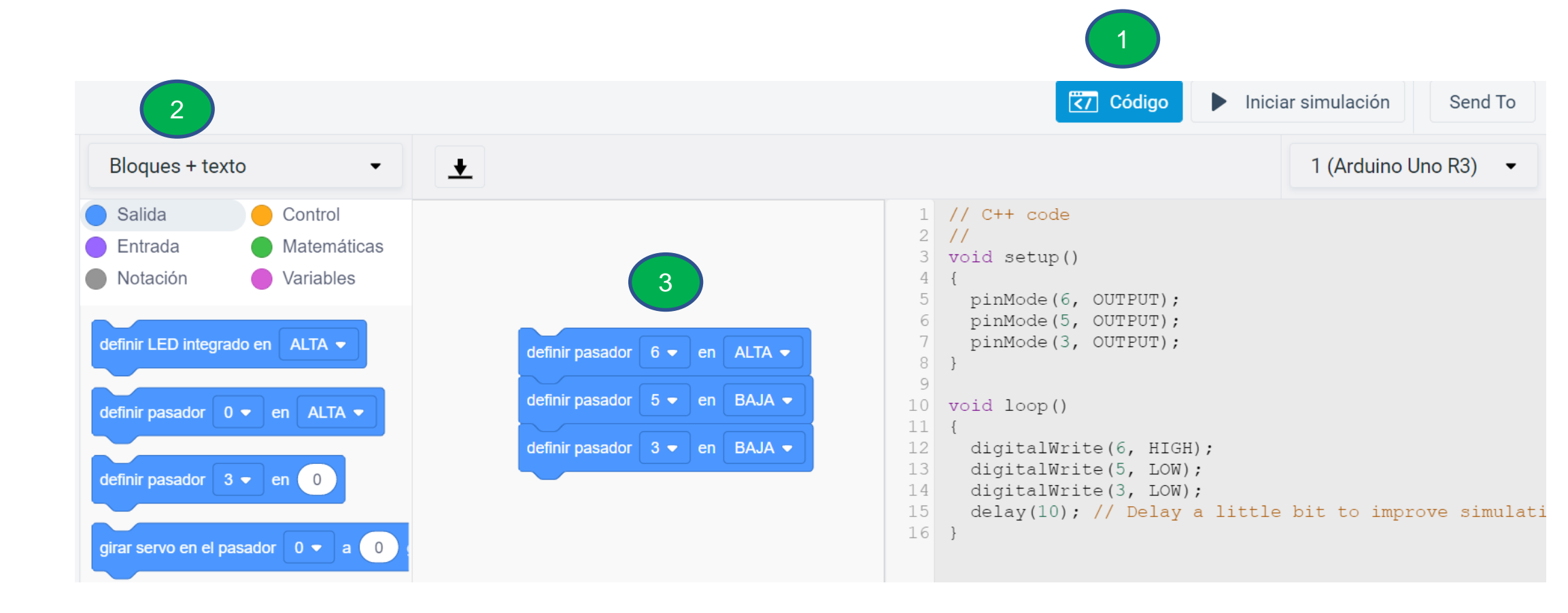

**STER** 

### Programación con valores digitales

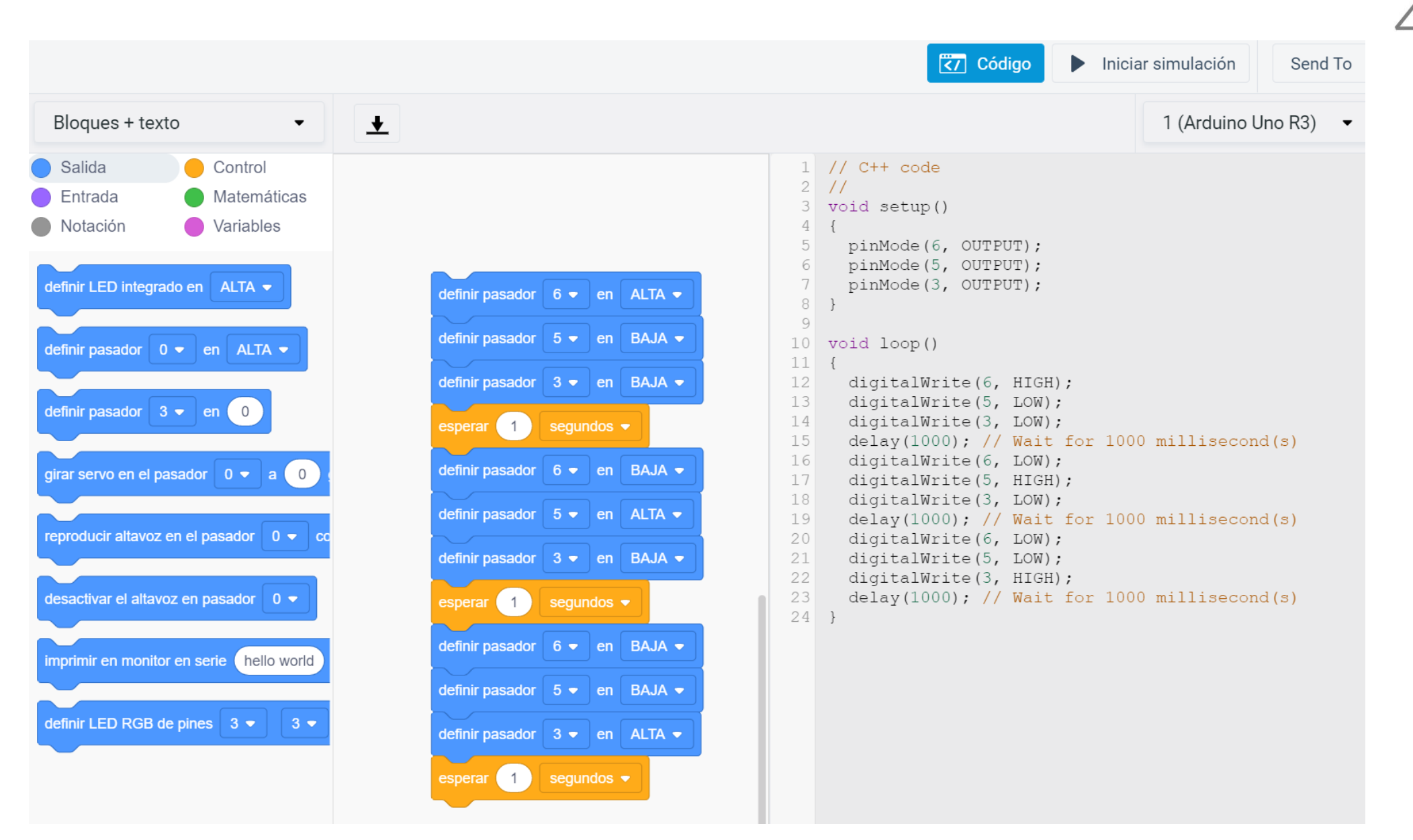

### Programación con valores digitales y analógicos

| rogramación con valores digita                                                                                                    | lles y analógicos                                                                                                    | Código Detener simulación Send To | 4all |
|----------------------------------------------------------------------------------------------------|----------------------------------------------------------------------------------------------------|-----------------------------------|------|
| <ul> <li>Salida</li> <li>Control</li> <li>Entrada</li> <li>Matemáticas</li> <li>Notación</li> <li>Variables</li> <li>definir LED integrado en ALTA •</li> <li>definir pasador 0 • en ALTA •</li> <li>definir pasador 3 • en 0</li> <li>girar servo en el pasador 0 • a 0</li> <li>girar servo en el pasador 0 • a 0</li> <li>desactivar el altavoz en pasador 0 • cc</li> <li>desactivar el altavoz en pasador 0 • 3 • 3 •</li> </ul> | definir pasador 6 • en ALTA •<br>definir pasador 5 • en BAJA •<br>definir pasador 3 • en BAJA •<br>definir pasador 3 • en BAJA •<br>definir pasador 6 • en 0<br>definir pasador 5 • en 255<br>definir pasador 3 • en 0<br>esperar 1 segundos •<br>definir pasador 5 • en BAJA •<br>definir pasador 5 • en BAJA • | <pre></pre>                       |      |

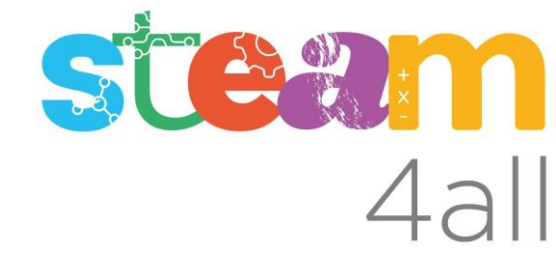

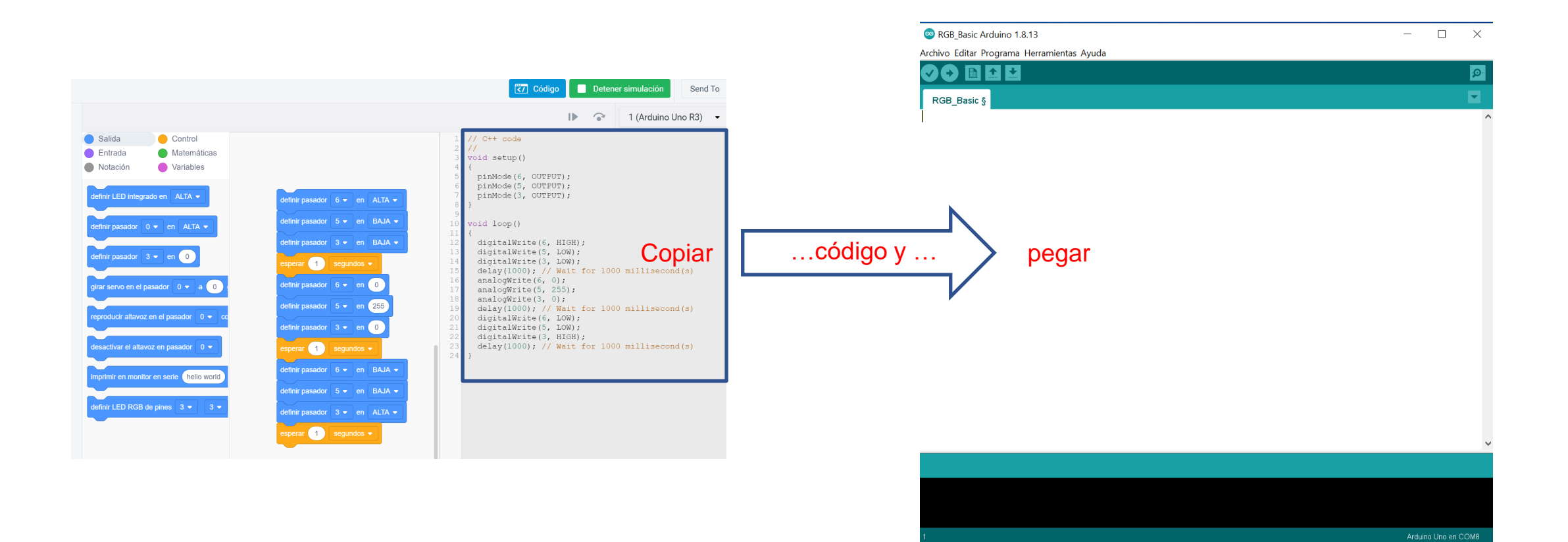

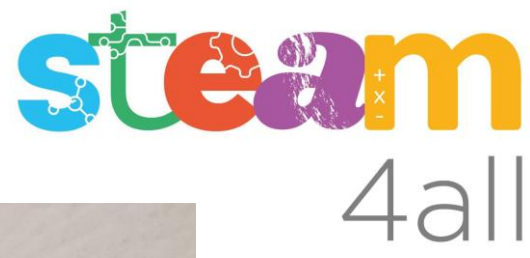

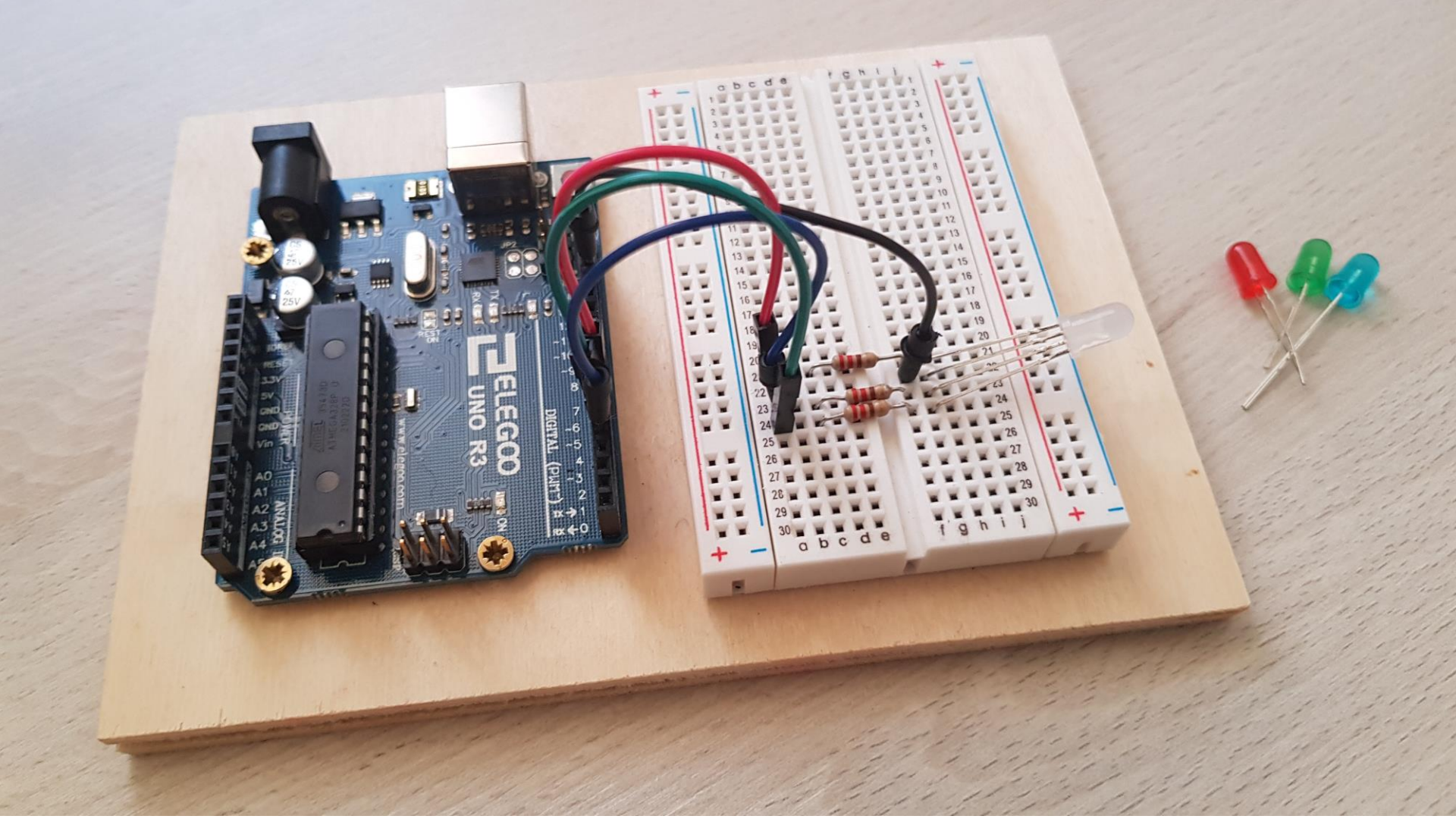

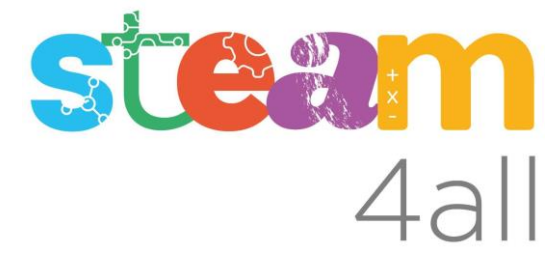

# ¿Ha funcionado?

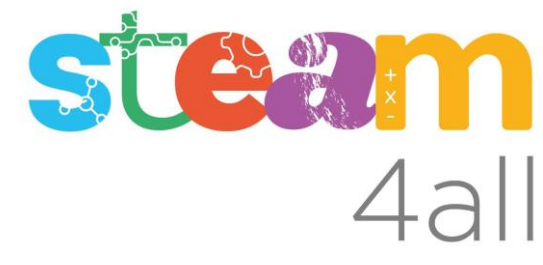

## Posiblemente no!

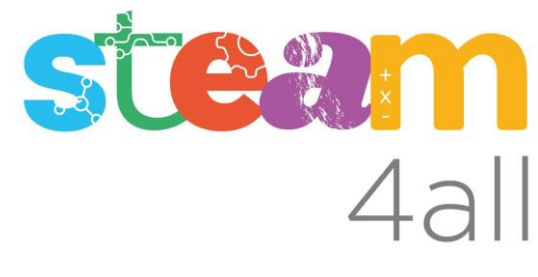

## Si se está utilizando el Kit ELEG∞

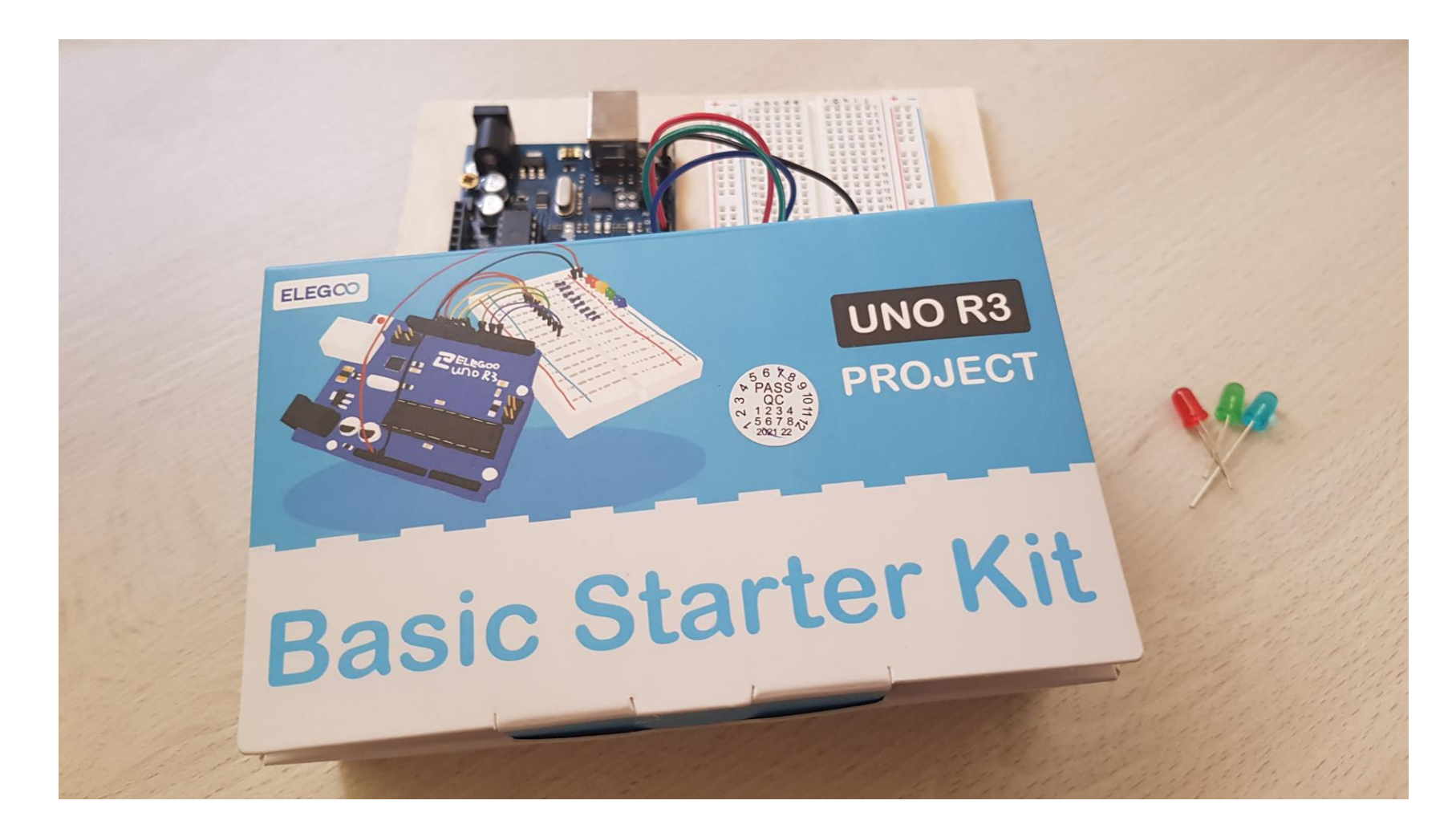

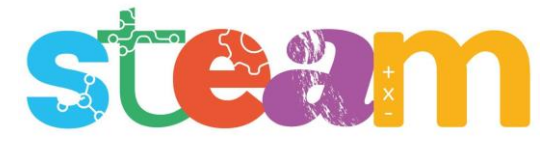

## Los conectores del LED RGB del kit ELEGOO tienen 4all el orden RGB y no hay que cruzar los hilos

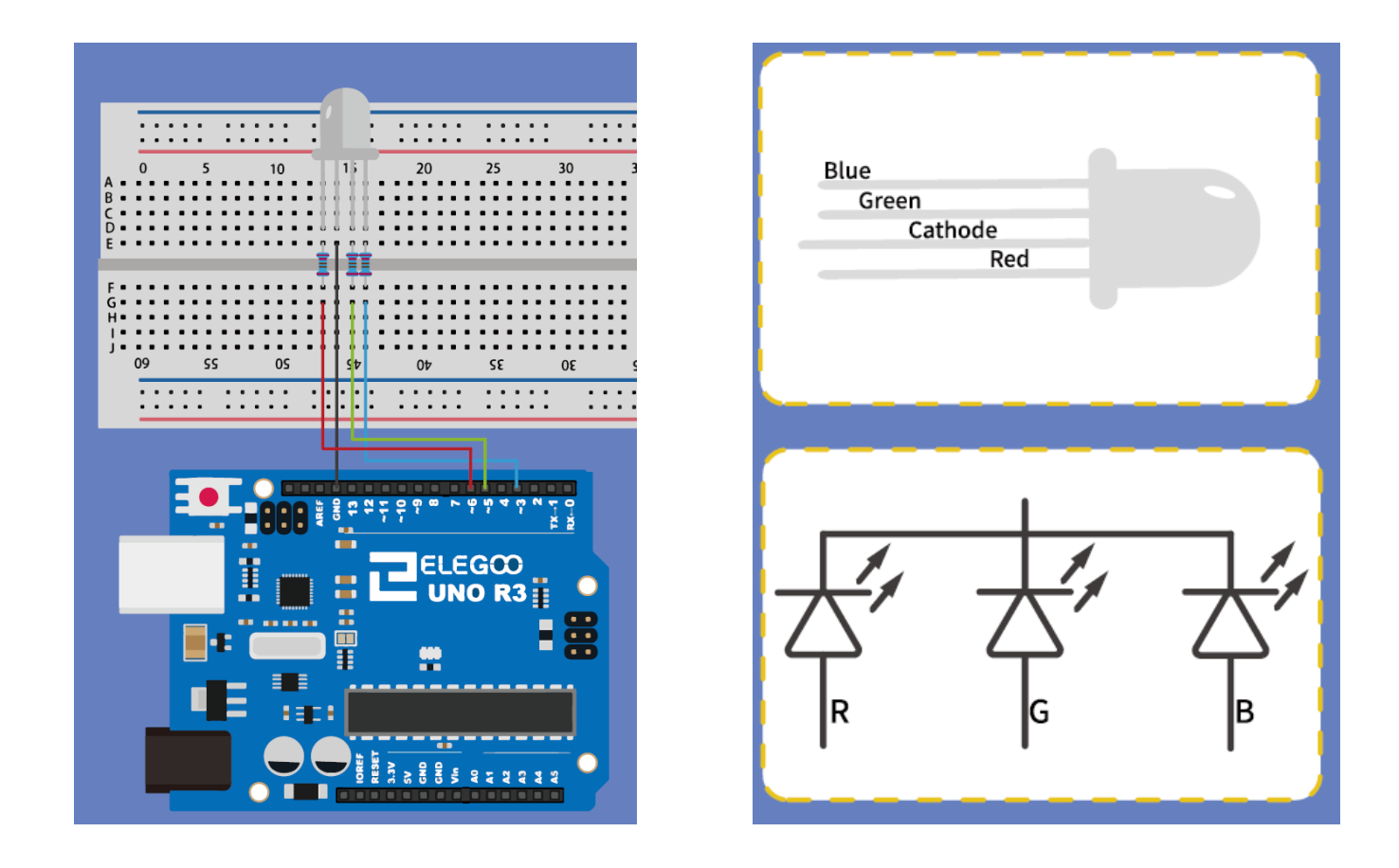

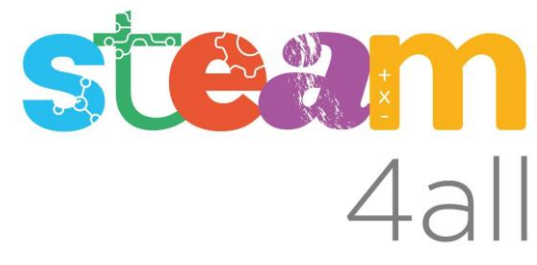

Les diapositives estan sota el Copyright **2021** © **Steam4all**, i estan disponibles públicament sota una llicència **Creative Commons Attribution 4.0**. amb l'obligació de mantenir aquesta última diapositiva en totes les còpies de el document, o una part, per complir amb els requeriments d'atribució de la llicència.

Si fas un canvi, ets lliure d'afegir el teu nom i organització a la llista de col·laboradors en aquesta pàgina on siguin publicats els materials.

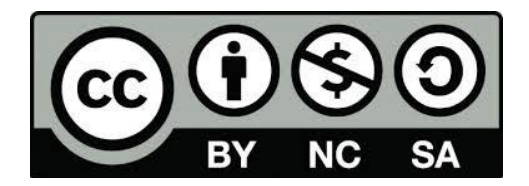

https://steam4all.eu